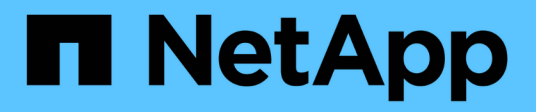

# **Ersetzen Sie die NIC**

StorageGRID Appliances

NetApp June 13, 2024

This PDF was generated from https://docs.netapp.com/de-de/storagegrid-appliances/sg6100/replace-nic-in-sgf6112.html on June 13, 2024. Always check docs.netapp.com for the latest.

# Inhalt

| Ersetzen Sie die NIC                                   | <br> | <br> | <br> | 1 |
|--------------------------------------------------------|------|------|------|---|
| Ersetzen Sie die interne NIC im SGF6112 oder SG6100-CN | <br> | <br> | <br> | 1 |
| Ersetzen Sie die externe NIC im SG6100-CN              | <br> | <br> | <br> | 9 |

# **Ersetzen Sie die NIC**

# Ersetzen Sie die interne NIC im SGF6112 oder SG6100-CN

Möglicherweise müssen Sie eine interne Netzwerkschnittstellenkarte (NIC) im SGF6112 oder SG6100-CN ersetzen, wenn sie nicht optimal funktioniert oder ausgefallen ist.

Mit diesen Verfahren können Sie:

- Entfernen Sie die NIC
- Installieren Sie die NIC neu

## Entfernen Sie die interne NIC

#### **Bevor Sie beginnen**

- Sie haben die richtige Ersatz-NIC.
- Sie haben die festgelegt "Position der zu ersetzenden NIC".
- Das ist schon "Physische Lage der SGF6112 Appliance oder des SG6100-CN Controllers" Wo Sie die NIC im Rechenzentrum ersetzen.

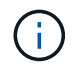

A "Kontrolliertes Herunterfahren des Geräts" Ist erforderlich, bevor Sie das Gerät aus dem Rack entfernen.

· Sie haben alle Kabel und getrennt "Die Geräteabdeckung entfernt".

#### Über diese Aufgabe

Um Serviceunterbrechungen zu vermeiden, vergewissern Sie sich, dass alle anderen Speicher-Nodes mit dem Grid verbunden sind, bevor Sie den Austausch der Netzwerkschnittstellenkarte (NIC) starten oder die NIC während eines geplanten Wartungsfensters austauschen, wenn Serviceunterbrechungen akzeptabel sind. Weitere Informationen finden Sie unter "Monitoring der Verbindungsstatus der Nodes".

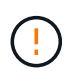

Wenn Sie jemals eine ILM-Regel verwendet haben, die nur eine Kopie eines Objekts erstellt, müssen Sie die NIC während eines geplanten Wartungsfensters ersetzen, da während dieses Vorgangs vorübergehend der Zugriff auf diese Objekte verloren geht. Siehe Informationen zu "Warum sollten Sie die Single-Copy-Replizierung nicht verwenden".

#### Schritte

- 1. Wickeln Sie das Gurt-Ende des ESD-Armbands um Ihr Handgelenk, und befestigen Sie das Clip-Ende auf einer Metallmasse, um eine statische Entladung zu verhindern.
- 2. Suchen Sie die Riserbaugruppe, in der sich die NIC auf der Rückseite des Geräts befindet.

Die drei NICs im Gerät befinden sich in zwei Riserbaugruppen an den Positionen im Gehäuse, die auf dem Foto gezeigt werden (Rückseite des Geräts mit entfernter oberer Abdeckung):

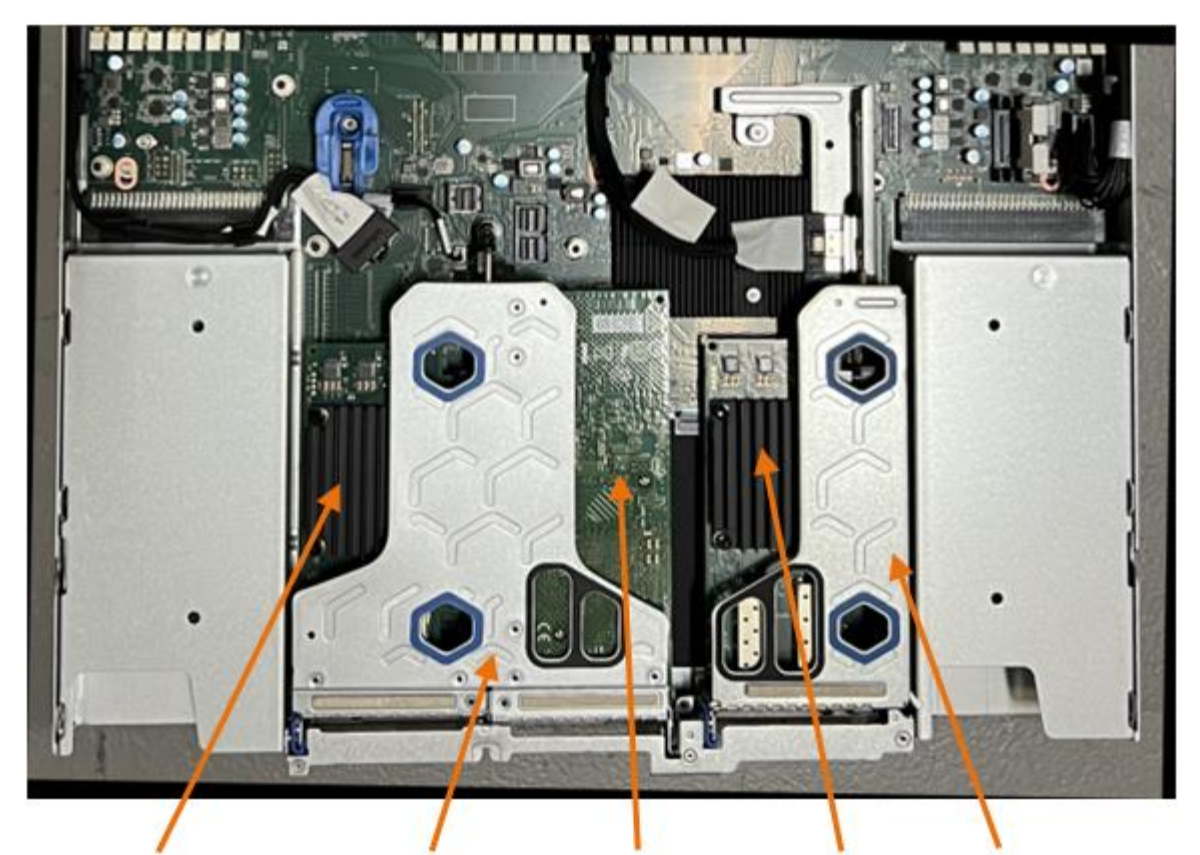

1

4

2

5

|   | Geräte- oder Teilename                       | Beschreibung                                                          |
|---|----------------------------------------------|-----------------------------------------------------------------------|
| 1 | Schluck1/Schluck2                            | 10/25-GbE-Ethernet-Netzwerkports in der zwei-Port-Riser-<br>Baugruppe |
| 2 | Mtc1/mtc2                                    | 1/10GBase-T-Management-Ports in der zwei-Port-Riser-<br>Baugruppe     |
| 3 | Hik3/hik4                                    | 10/25-GbE-Ethernet-Netzwerkports in der ein-Port-Riser-<br>Baugruppe  |
| 4 | Steckplatzbaugruppe mit<br>zwei Steckplätzen | Unterstützung für eine der 10/25-GbE-NICs und die 1/10GBase-T-NIC     |
| 5 | Steckplatzbaugruppe                          | Unterstützung für eine der 10/25-GbE-NICs                             |

- Fassen Sie die Riser-Baugruppe mit der fehlerhaften NIC durch die blau markierten Löcher, und heben Sie sie vorsichtig nach oben. Bewegen Sie die Riser-Baugruppe beim Anheben in Richtung Gehäusevorderseite, damit die externen Anschlüsse in den installierten NICs das Gehäuse entfernen können.
- 4. Platzieren Sie den Riser auf einer flachen antistatischen Oberfläche mit der Metallrahmen-Seite nach unten, um Zugang zu den NICs zu erhalten.

### Zwei-Steckplatz-Riser-Baugruppe mit zwei NICs

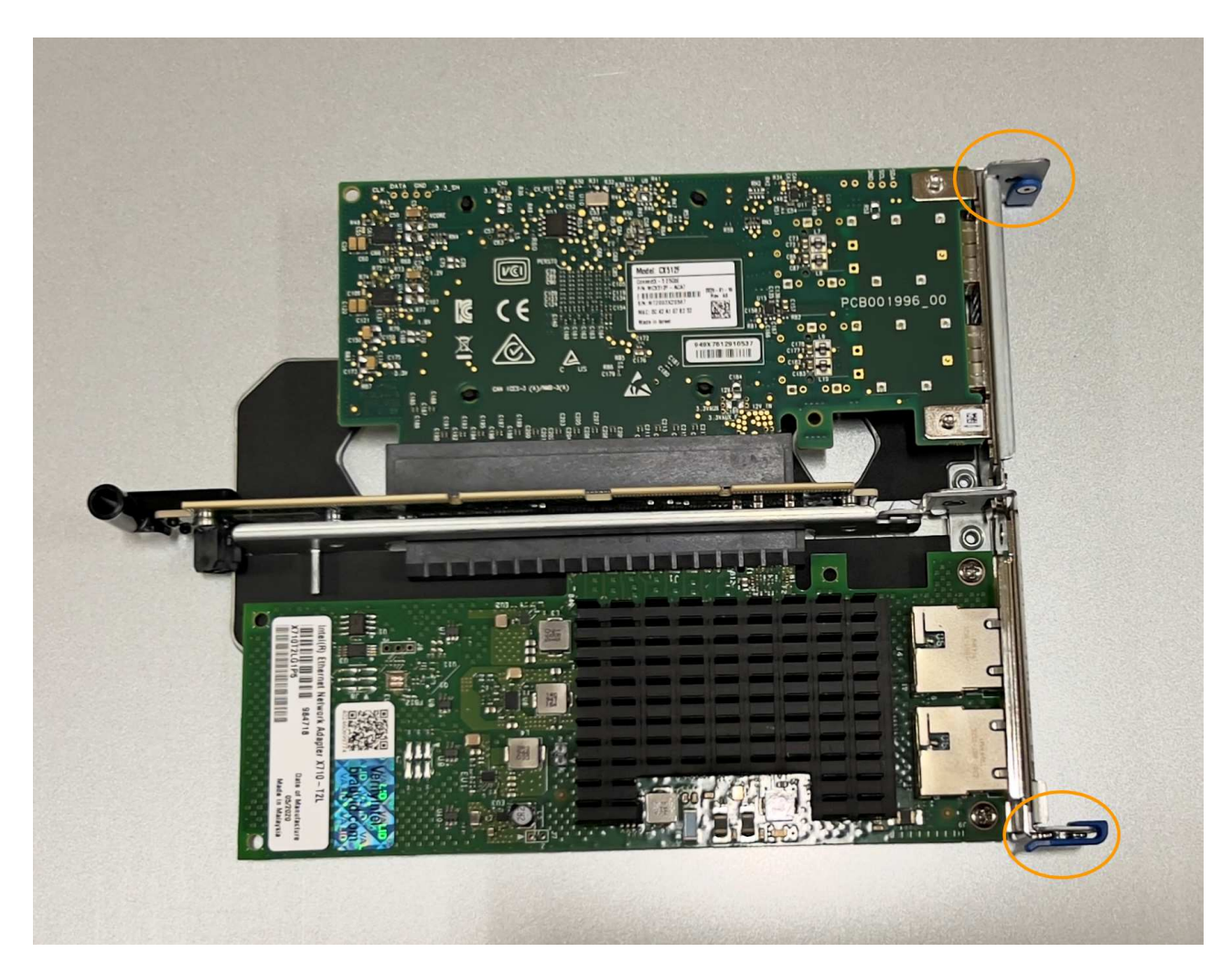

• Einsteckmontage mit einem NIC

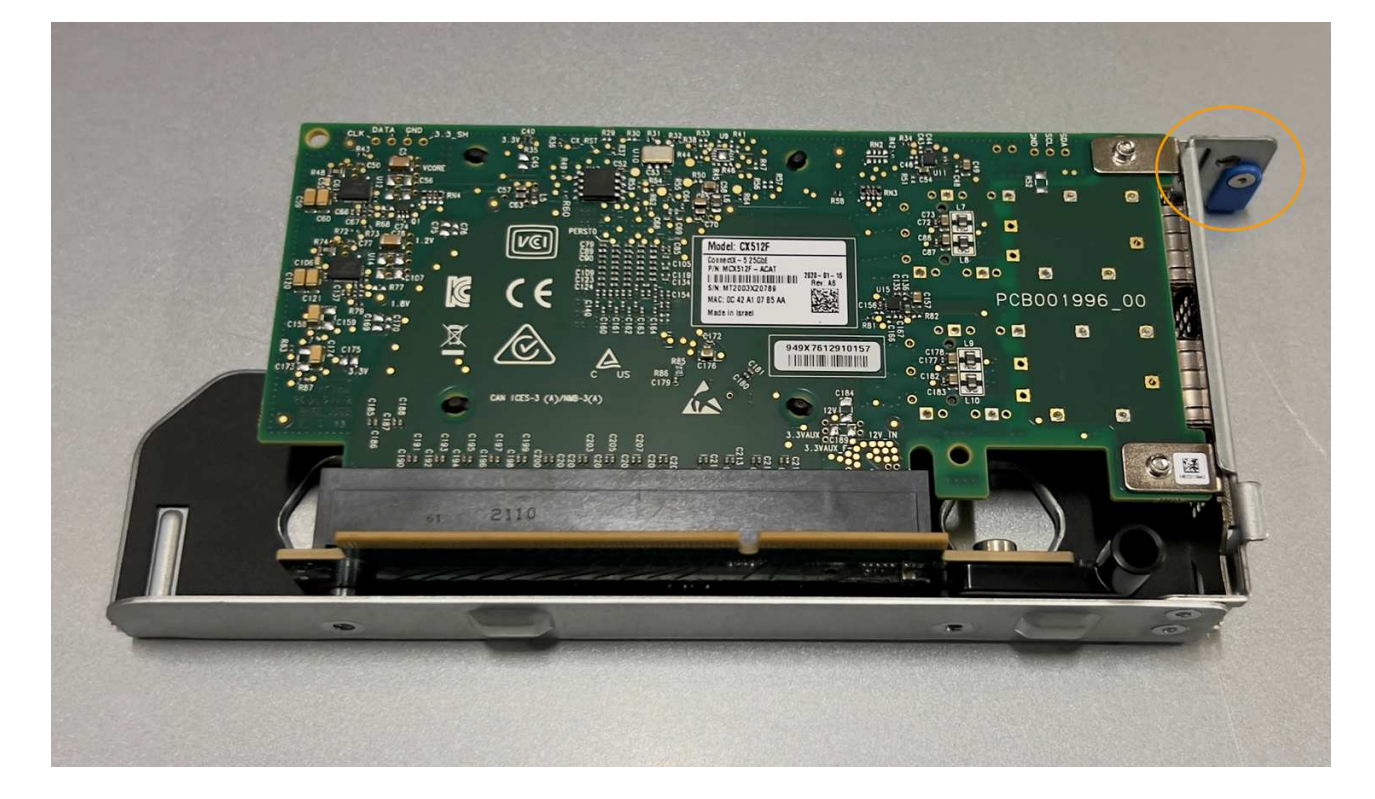

- 5. Öffnen Sie die blaue Verriegelung (eingekreist) auf der zu ersetzenden NIC, und entfernen Sie die NIC vorsichtig aus der Riserbaugruppe. Führen Sie die NIC leicht durch, um die NIC aus ihrem Anschluss zu entfernen. Verwenden Sie keine übermäßige Kraft.
- 6. Stellen Sie die NIC auf eine flache antistatische Oberfläche.

## Installieren Sie die interne NIC neu

Installieren Sie die Ersatz-NIC an derselben Stelle wie die entfernte.

#### Bevor Sie beginnen

- Sie haben die richtige Ersatz-NIC.
- Sie haben die vorhandene fehlerhafte NIC entfernt.

#### Schritte

- 1. Wickeln Sie das Gurt-Ende des ESD-Armbands um Ihr Handgelenk, und befestigen Sie das Clip-Ende auf einer Metallmasse, um eine statische Entladung zu verhindern.
- 2. Nehmen Sie die Ersatz-NIC aus der Verpackung.
- 3. Wenn Sie eine der NICs in der Riserbaugruppe mit zwei Steckplätzen austauschen, gehen Sie wie folgt vor:
  - a. Stellen Sie sicher, dass sich die blaue Verriegelung in der geöffneten Position befindet.
  - b. Richten Sie die NIC an ihrem Anschluss an der Riserbaugruppe aus. Drücken Sie die NIC vorsichtig in den Anschluss, bis sie vollständig eingesetzt ist, wie auf dem Foto gezeigt, und schließen Sie dann die blaue Verriegelung.

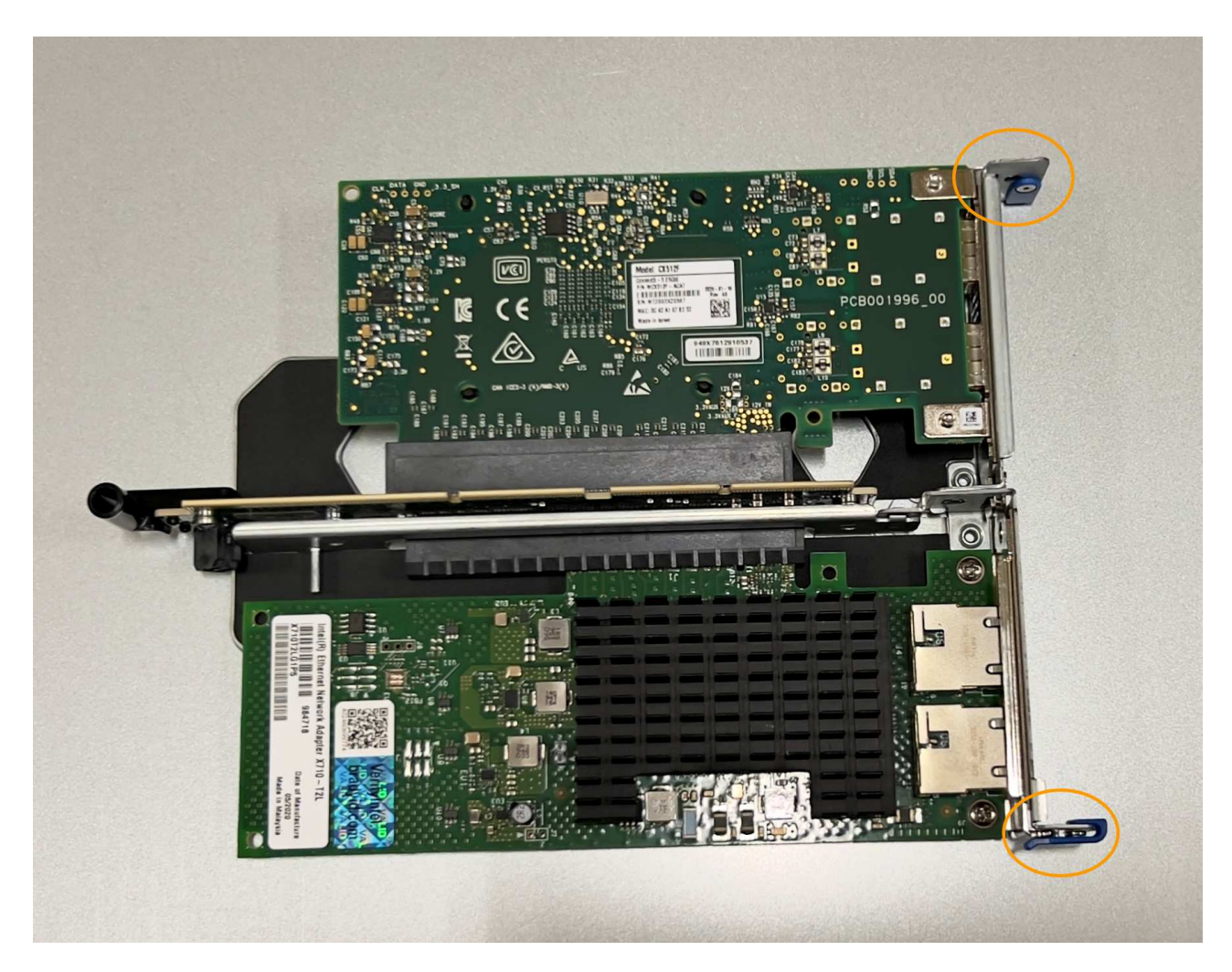

c. Suchen Sie die Ausrichtungsbohrung auf der Riserbaugruppe mit zwei Steckplätzen (eingekreist), die mit einem Führungsstift auf der Systemplatine ausgerichtet ist, um sicherzustellen, dass die Riserbaugruppe richtig positioniert ist.

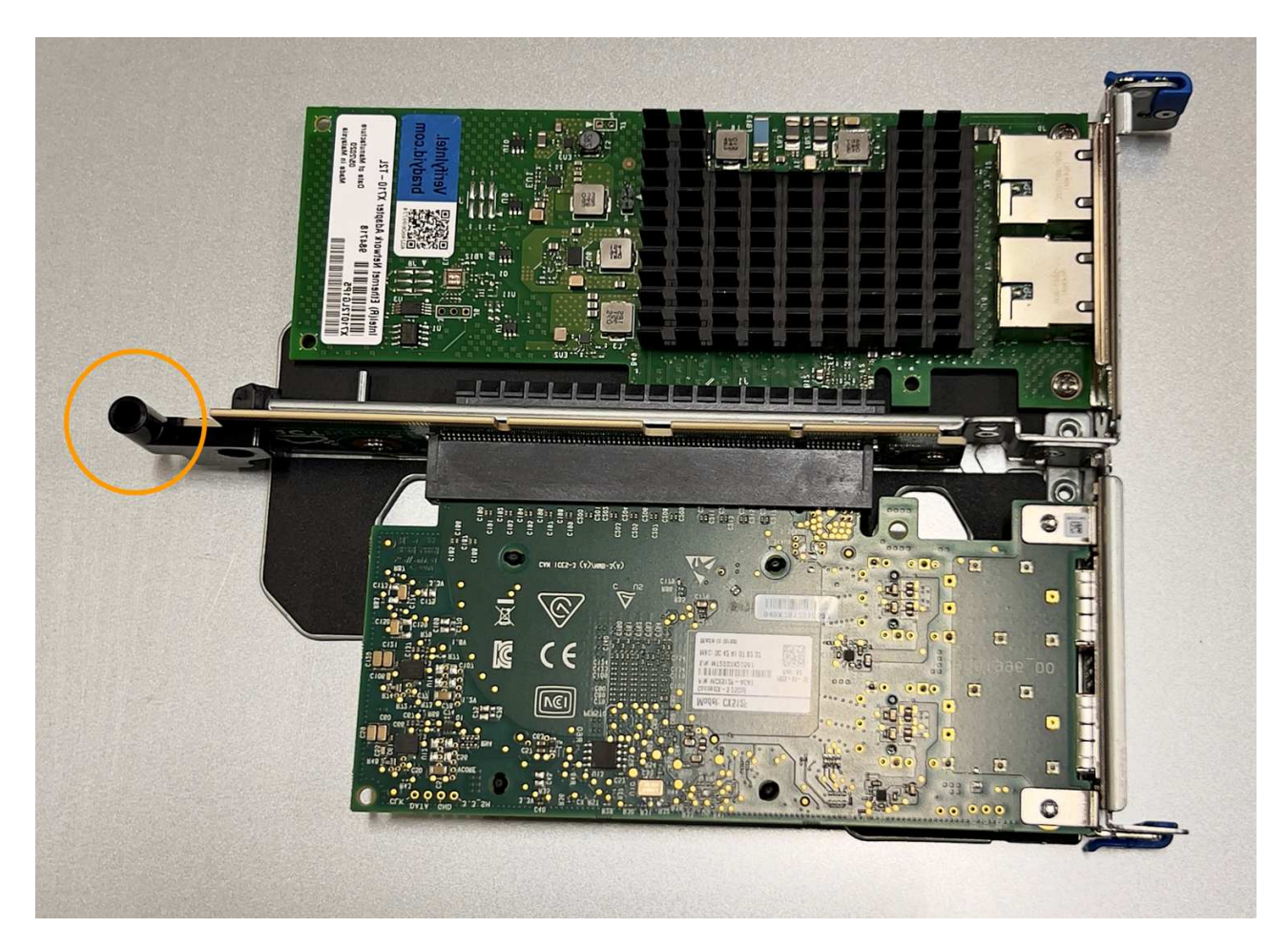

d. Suchen Sie den Führungsstift auf der Systemplatine

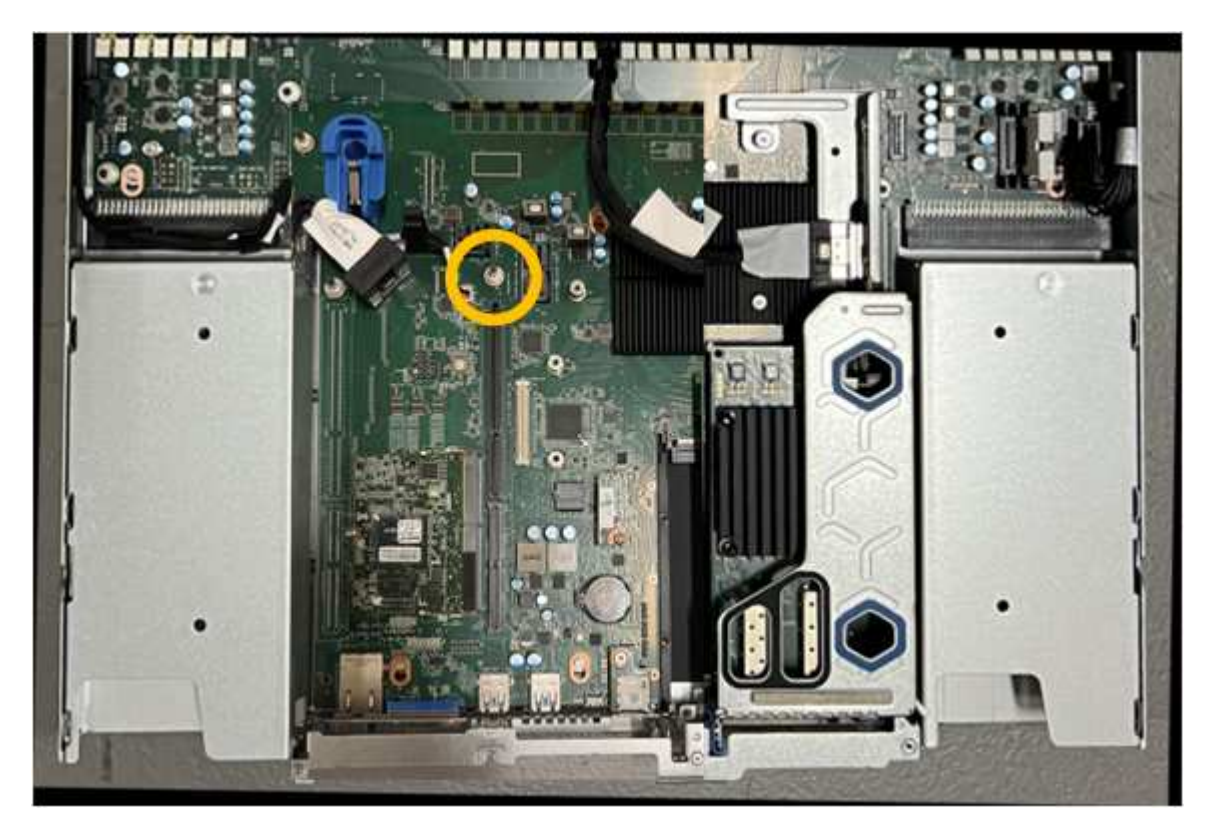

e. Positionieren Sie die Riser-Baugruppe im Gehäuse, und achten Sie darauf, dass sie mit dem

Anschluss auf der Systemplatine und dem Führungsstift ausgerichtet ist.

- f. Drücken Sie die Steckerbaugruppe mit zwei Steckplätzen vorsichtig entlang der Mittellinie neben den blau markierten Löchern, bis sie vollständig eingesetzt ist.
- 4. Wenn Sie die NIC in der Einsteckkarte austauschen, gehen Sie wie folgt vor:
  - a. Stellen Sie sicher, dass sich die blaue Verriegelung in der geöffneten Position befindet.
  - b. Richten Sie die NIC an ihrem Anschluss an der Riserbaugruppe aus. Drücken Sie die NIC vorsichtig in den Anschluss, bis sie wie auf dem Foto gezeigt vollständig eingesetzt ist, und schließen Sie die blaue Verriegelung.

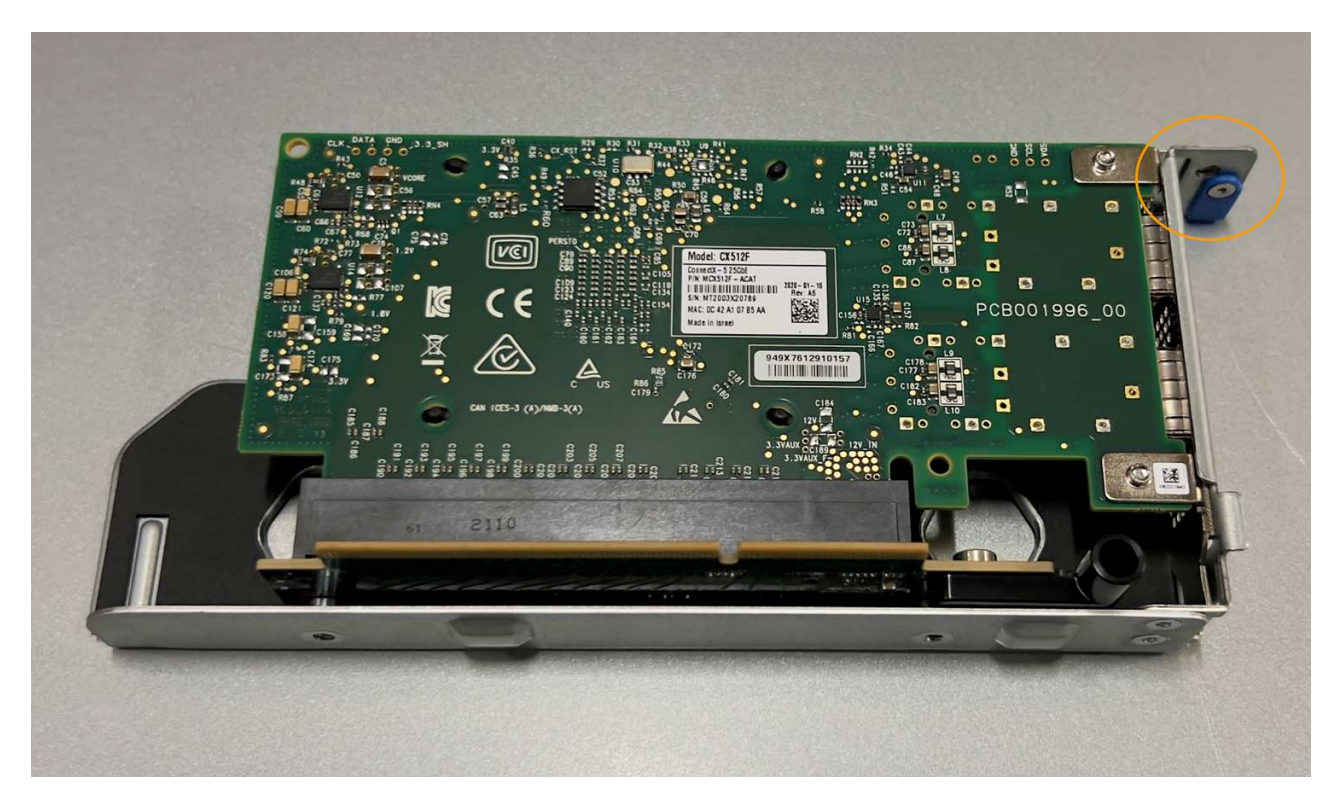

c. Suchen Sie die Ausrichtungsbohrung auf der Einsteckkarte (eingekreist), die mit einem Führungsstift auf der Systemplatine ausgerichtet ist, um sicherzustellen, dass die Riserbaugruppe richtig positioniert ist.

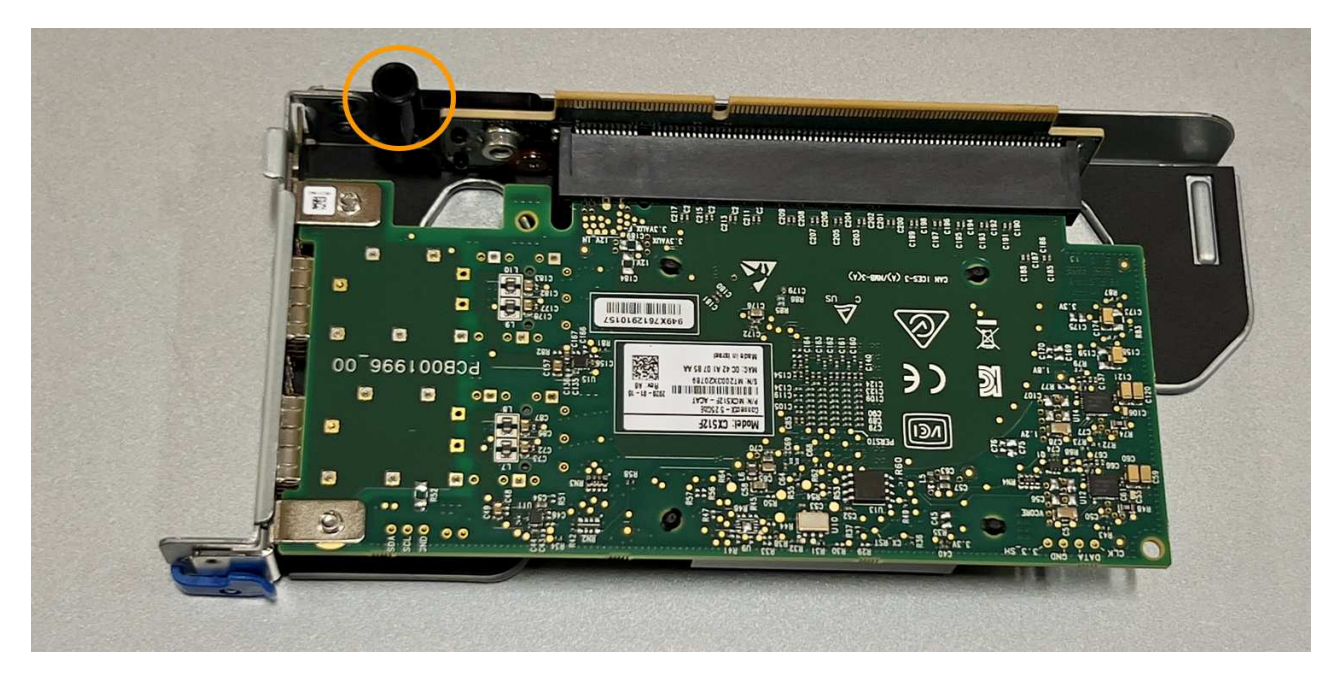

d. Suchen Sie den Führungsstift auf der Systemplatine

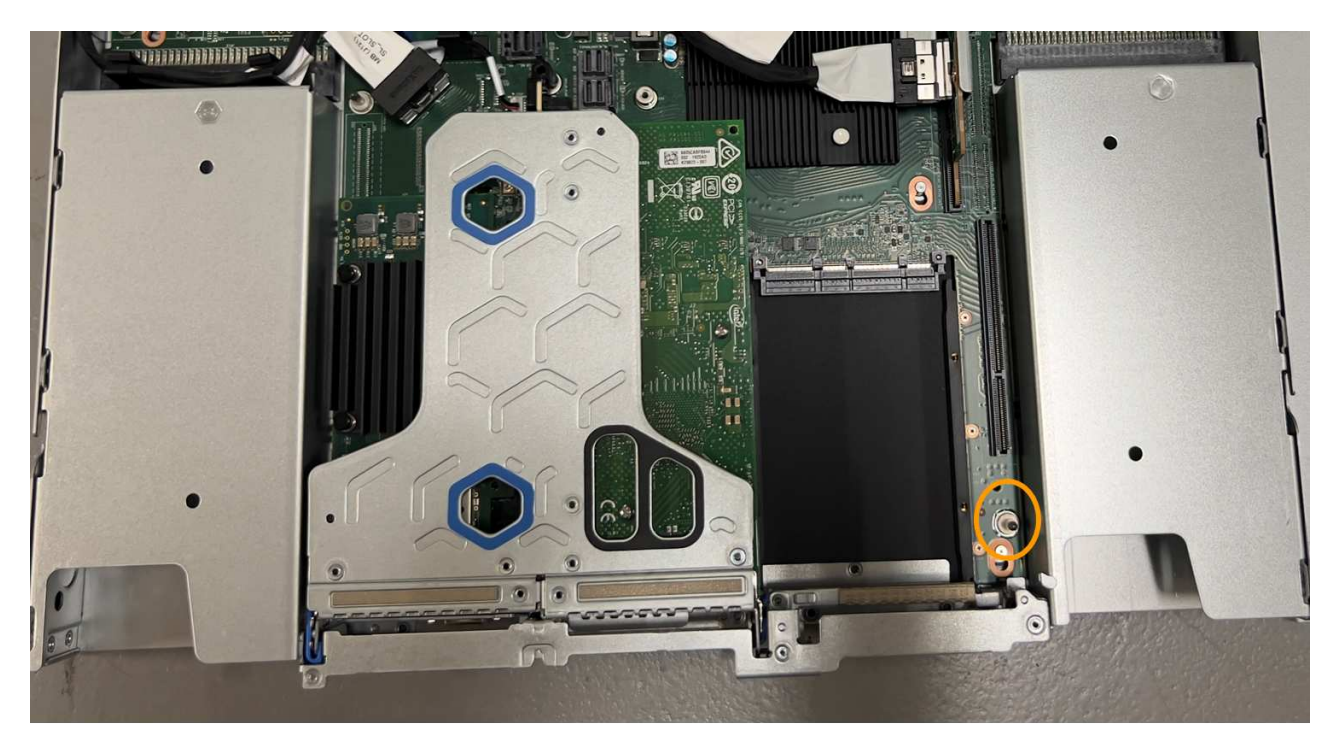

- e. Positionieren Sie die Steckplatzbaugruppe im Gehäuse, und achten Sie darauf, dass sie mit dem Anschluss auf der Systemplatine und dem Führungsstift ausgerichtet ist.
- f. Drücken Sie die Steckerbaugruppe mit einem Steckplatz vorsichtig entlang der Mittellinie neben den blau markierten Löchern, bis sie vollständig eingesetzt ist.
- 5. Entfernen Sie die Schutzkappen von den NIC-Ports, an denen Sie die Kabel neu installieren.

#### Nachdem Sie fertig sind

Wenn Sie keine weiteren Wartungsmaßnahmen im Gerät durchführen müssen, setzen Sie die Geräteabdeckung wieder ein, bringen Sie das Gerät wieder in das Rack ein, schließen Sie die Kabel an und schalten Sie das Gerät mit Strom aus.

Nach dem Austausch des Teils senden Sie das fehlerhafte Teil an NetApp zurück, wie in den mit dem Kit gelieferten RMA-Anweisungen beschrieben. Siehe "Teilerückgabe Austausch" Seite für weitere Informationen.

# Ersetzen Sie die externe NIC im SG6100-CN

Möglicherweise müssen Sie eine externe Netzwerkschnittstellenkarte (NIC) im SG6100-CN austauschen, wenn sie nicht optimal funktioniert oder ausgefallen ist.

Mit diesen Verfahren können Sie:

- Entfernen Sie die NIC
- Installieren Sie die NIC neu

#### Bevor Sie beginnen

- Sie haben die richtige Ersatz-NIC.
- Sie haben die festgelegt "Position der zu ersetzenden NIC".

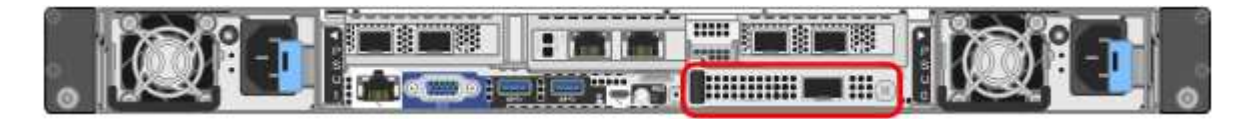

• Das ist schon "Der SG6100-CN-Controller befindet sich physisch" Wo Sie die NIC im Rechenzentrum ersetzen.

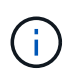

Hot-Swapping wird für dieses Verfahren **nicht** unterstützt. A "Kontrolliertes Herunterfahren des Geräts" Ist erforderlich, bevor Sie die Kabel trennen und die NIC entfernen.

- Sie haben alle Kabel, einschließlich der beiden Netzkabel des SG6100-CN, getrennt.
- **Optional**: Sie haben den Controller aus dem Rack entfernt, wenn dies durch lokale Vorschriften erforderlich ist. Das Entfernen ist nicht erforderlich, da die NIC von außen zugänglich ist.

#### Über diese Aufgabe

Um Serviceunterbrechungen zu vermeiden, vergewissern Sie sich, dass alle anderen Speicher-Nodes mit dem Grid verbunden sind, bevor Sie den Austausch der Netzwerkschnittstellenkarte (NIC) gestartet haben, oder ersetzen Sie die NIC während eines geplanten Wartungsfensters, wenn Serviceunterbrechungen akzeptabel sind. Siehe Informationen zu "Verbindungsstatus des Knotens wird montierend dargestellt".

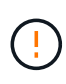

Wenn Sie jemals eine ILM-Regel verwendet haben, die nur eine Kopie eines Objekts erstellt, müssen Sie die NIC während eines geplanten Wartungsfensters ersetzen, da während dieses Vorgangs vorübergehend der Zugriff auf diese Objekte verloren geht. Siehe Informationen zu "Warum sollten Sie die Single-Copy-Replizierung nicht verwenden".

# Entfernen Sie die externe NIC

#### Schritte

- 1. Wickeln Sie das Gurtende eines ESD-Armbands um Ihr Handgelenk, und befestigen Sie das Clip-Ende an einem Metallboden, um eine statische Entladung zu vermeiden.
- 2. Lösen Sie die Schraube an der Frontplatte der NIC mit einem Schraubendreher.

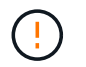

Hot-Swapping wird für dieses Verfahren **nicht** unterstützt. Der Controller muss vor dem Entfernen der NIC von der Stromversorgung getrennt werden.

3. Entfernen Sie die NIC vorsichtig, indem Sie am Griff der Frontplatte ziehen. Stellen Sie die NIC auf eine flache, antistatische Oberfläche.

## Installieren Sie die externe NIC neu

#### Schritte

- 1. Wickeln Sie das Gurtende eines ESD-Armbands um Ihr Handgelenk, und befestigen Sie das Clip-Ende an einem Metallboden, um eine statische Entladung zu vermeiden.
- 2. Nehmen Sie die Ersatz-NIC aus der Verpackung.
- 3. Richten Sie die NIC an der Öffnung im Gehäuse aus, und drücken Sie sie vorsichtig hinein, bis sie vollständig eingesetzt ist.
- 4. Ziehen Sie die Schraube an der Frontplatte der NIC fest.

#### Nachdem Sie fertig sind

Wenn Sie keine weiteren Wartungsmaßnahmen im Gerät durchführen müssen, setzen Sie das Gerät wieder in das Rack ein, wenn es entfernt wurde, schließen Sie die Kabel an, und schalten Sie das Gerät mit Strom aus.

Nach dem Austausch des Teils senden Sie das fehlerhafte Teil an NetApp zurück, wie in den mit dem Kit gelieferten RMA-Anweisungen beschrieben. Siehe "Teilerückgabe Austausch" Seite für weitere Informationen.

#### Copyright-Informationen

Copyright © 2024 NetApp. Alle Rechte vorbehalten. Gedruckt in den USA. Dieses urheberrechtlich geschützte Dokument darf ohne die vorherige schriftliche Genehmigung des Urheberrechtsinhabers in keiner Form und durch keine Mittel – weder grafische noch elektronische oder mechanische, einschließlich Fotokopieren, Aufnehmen oder Speichern in einem elektronischen Abrufsystem – auch nicht in Teilen, vervielfältigt werden.

Software, die von urheberrechtlich geschütztem NetApp Material abgeleitet wird, unterliegt der folgenden Lizenz und dem folgenden Haftungsausschluss:

DIE VORLIEGENDE SOFTWARE WIRD IN DER VORLIEGENDEN FORM VON NETAPP ZUR VERFÜGUNG GESTELLT, D. H. OHNE JEGLICHE EXPLIZITE ODER IMPLIZITE GEWÄHRLEISTUNG, EINSCHLIESSLICH, JEDOCH NICHT BESCHRÄNKT AUF DIE STILLSCHWEIGENDE GEWÄHRLEISTUNG DER MARKTGÄNGIGKEIT UND EIGNUNG FÜR EINEN BESTIMMTEN ZWECK, DIE HIERMIT AUSGESCHLOSSEN WERDEN. NETAPP ÜBERNIMMT KEINERLEI HAFTUNG FÜR DIREKTE, INDIREKTE, ZUFÄLLIGE, BESONDERE, BEISPIELHAFTE SCHÄDEN ODER FOLGESCHÄDEN (EINSCHLIESSLICH, JEDOCH NICHT BESCHRÄNKT AUF DIE BESCHAFFUNG VON ERSATZWAREN ODER -DIENSTLEISTUNGEN, NUTZUNGS-, DATEN- ODER GEWINNVERLUSTE ODER UNTERBRECHUNG DES GESCHÄFTSBETRIEBS), UNABHÄNGIG DAVON, WIE SIE VERURSACHT WURDEN UND AUF WELCHER HAFTUNGSTHEORIE SIE BERUHEN, OB AUS VERTRAGLICH FESTGELEGTER HAFTUNG, VERSCHULDENSUNABHÄNGIGER HAFTUNG ODER DELIKTSHAFTUNG (EINSCHLIESSLICH FAHRLÄSSIGKEIT ODER AUF ANDEREM WEGE), DIE IN IRGENDEINER WEISE AUS DER NUTZUNG DIESER SOFTWARE RESULTIEREN, SELBST WENN AUF DIE MÖGLICHKEIT DERARTIGER SCHÄDEN HINGEWIESEN WURDE.

NetApp behält sich das Recht vor, die hierin beschriebenen Produkte jederzeit und ohne Vorankündigung zu ändern. NetApp übernimmt keine Verantwortung oder Haftung, die sich aus der Verwendung der hier beschriebenen Produkte ergibt, es sei denn, NetApp hat dem ausdrücklich in schriftlicher Form zugestimmt. Die Verwendung oder der Erwerb dieses Produkts stellt keine Lizenzierung im Rahmen eines Patentrechts, Markenrechts oder eines anderen Rechts an geistigem Eigentum von NetApp dar.

Das in diesem Dokument beschriebene Produkt kann durch ein oder mehrere US-amerikanische Patente, ausländische Patente oder anhängige Patentanmeldungen geschützt sein.

ERLÄUTERUNG ZU "RESTRICTED RIGHTS": Nutzung, Vervielfältigung oder Offenlegung durch die US-Regierung unterliegt den Einschränkungen gemäß Unterabschnitt (b)(3) der Klausel "Rights in Technical Data – Noncommercial Items" in DFARS 252.227-7013 (Februar 2014) und FAR 52.227-19 (Dezember 2007).

Die hierin enthaltenen Daten beziehen sich auf ein kommerzielles Produkt und/oder einen kommerziellen Service (wie in FAR 2.101 definiert) und sind Eigentum von NetApp, Inc. Alle technischen Daten und die Computersoftware von NetApp, die unter diesem Vertrag bereitgestellt werden, sind gewerblicher Natur und wurden ausschließlich unter Verwendung privater Mittel entwickelt. Die US-Regierung besitzt eine nicht ausschließliche, nicht übertragbare, nicht unterlizenzierbare, weltweite, limitierte unwiderrufliche Lizenz zur Nutzung der Daten nur in Verbindung mit und zur Unterstützung des Vertrags der US-Regierung, unter dem die Daten bereitgestellt wurden. Sofern in den vorliegenden Bedingungen nicht anders angegeben, dürfen die Daten ohne vorherige schriftliche Genehmigung von NetApp, Inc. nicht verwendet, offengelegt, vervielfältigt, geändert, aufgeführt oder angezeigt werden. Die Lizenzrechte der US-Regierung für das US-Verteidigungsministerium sind auf die in DFARS-Klausel 252.227-7015(b) (Februar 2014) genannten Rechte beschränkt.

### Markeninformationen

NETAPP, das NETAPP Logo und die unter http://www.netapp.com/TM aufgeführten Marken sind Marken von NetApp, Inc. Andere Firmen und Produktnamen können Marken der jeweiligen Eigentümer sein.